MuniEd ro®

A free service of the MSRB

# Course Administrator Quick Reference Guide

© Municipal Securities Rulemaking Board | April 2019 1300 | Street NW, Suite 1000 | Washington, DC 20005 202-838-1500 | msrb.org | emma.msrb.org

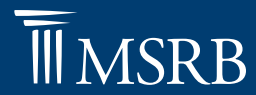

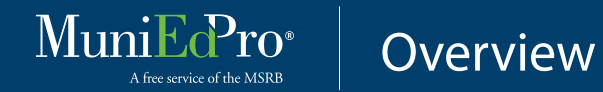

MuniEdPro<sup>®</sup> is a suite of interactive, online courses designed specifically for municipal market participants. The courses, offered by the Municipal Securities Rulemaking Board (MSRB), provide content relevant to municipal market activities and regulations. Each MuniEdPro<sup>®</sup> course allows the learner to apply MSRB rules to real-world scenarios. Courses are available individually or through two access options, bulk or enterprise, depending on the needs of the firm.

Firms seeking a bulk access must designate a course administrator to provide employees with access to MuniEdPro<sup>®</sup> courses. This document serves as a quick reference guide for course administrators.

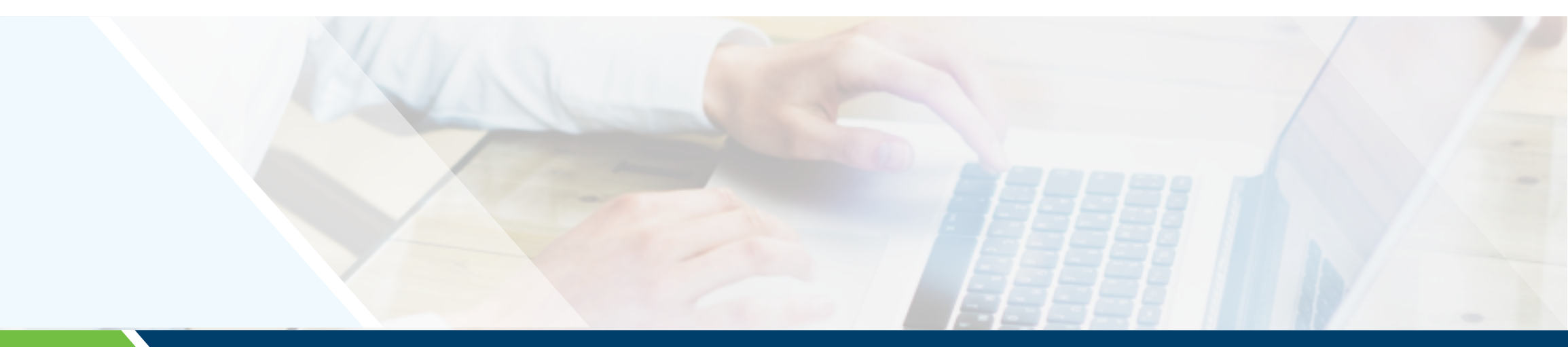

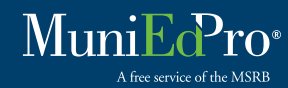

## Adding Learners

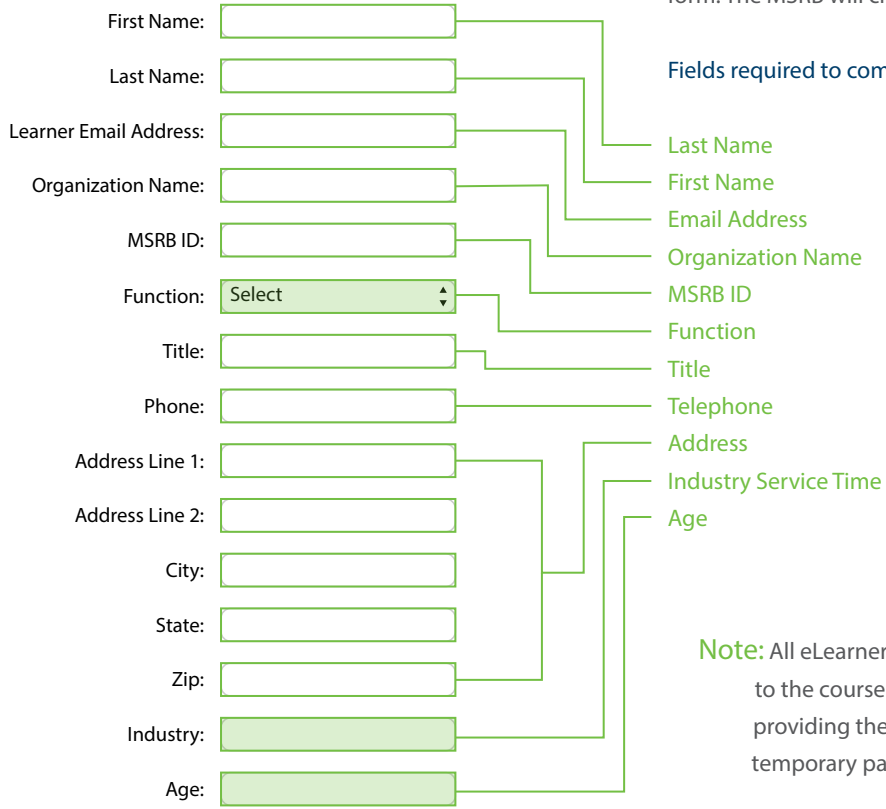

Course administrators will provide information on eLearners to the MSRB by submitting a bulk access course request form. The MSRB will create MuniEdPro<sup>®</sup> accounts for eLearners based on the bulk access course request form.

#### Fields required to complete the bulk load template:

- Enter the eLearner's last name.
- . Enter the eLearner's first name.
- Enter the eLearner's email address. This will be their MuniEdPro<sup>®</sup> user name.
- Enter the firm name.
- Enter the firm's MSRB ID, if known or applicable (optional).
- Select the eLearner's professional function.
- Enter the eLearner's job title.
- Enter the eLearner's business telephone number.
- Enter the firm's business address.
- Select applicable range.
- Select applicable range.

Note: All eLearners will be loaded into MuniEdPro<sup>®</sup> with a temporary password which will be provided to the course administrator. Course administrators will be responsible for providing the temporary password to all eLearners. Each eLearner will be required to change his/her temporary password and select a security question upon initial login.

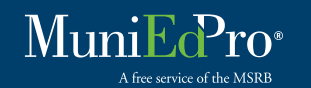

## **Bulk Course Selection**

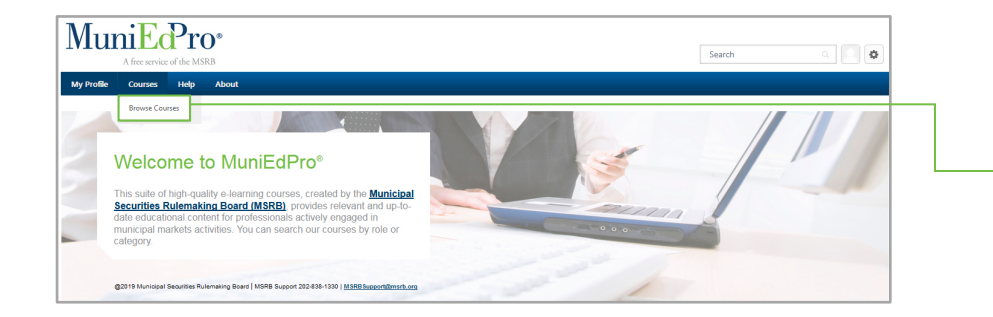

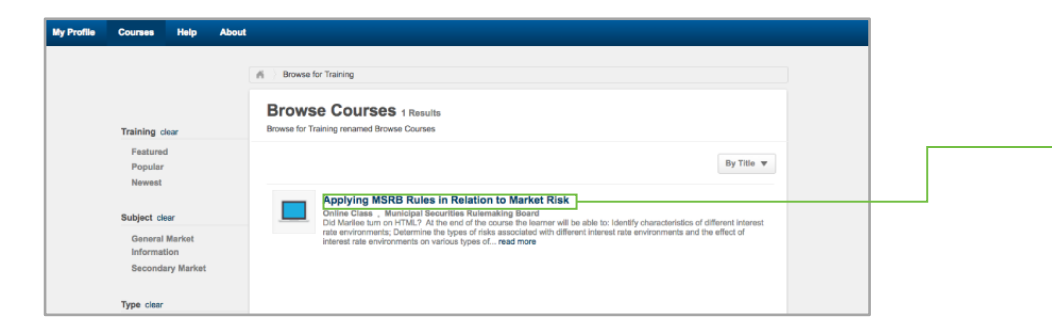

#### **Browse Courses**

• From the menu bar, hover over "Courses", click "Browse Courses."

#### Select Courses

Click course title.

- Note: The following information is displayed for your review: Course Description, Subjects.
- One of these options will be displayed: "Add to Cart,""Launch" or "Assign."
- Click "Launch" to start the course.
- Click "Assign" to assign the course.

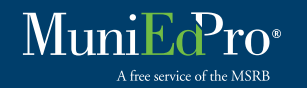

## **Bulk Course Selection**

| rainir                                                                   | g Details                                                                                                    |
|--------------------------------------------------------------------------|----------------------------------------------------------------------------------------------------|
|                                                                          | Continuing Disclosure Obligations<br>Online Class - Municipal Securities Rulemaking Board - 50 minutes - \$0.00                                                                                                    |
|                                                                          | Launch Assign                                                                                                    |
| the end of<br>uance of m<br>id; 3) Differe                               | his course, learners will be able to: 1) Identify the ongoing disclosure requirements for filing financial information and event notices with respect to the<br>micipal securities under Securities and Exchange Commission Rule 15c2-12; 2) Understand the continuing disclosure requirements under federal securities law,<br>ntiate continuing disclosure obligations of underwriters and issuers. |
|                                                                          |                                                                                                    |
|                                                                          |                                                                                                    |
| Price                                                                    |                                                                                                    |
| <b>Price</b><br>\$0.00                                                   |                                                                                                    |
| Price<br>\$0.00<br>Credits                                               |                                                                                                    |
| Price<br>\$0.00<br>Credits<br>2                                          |                                                                                                    |
| Price<br>\$0.00<br>Credits<br>2<br>Available                             | anguages                                                                                                    |
| Price<br>\$0.00<br>Credits<br>2<br>Available<br>English (US)             | anguages                                                                                                    |
| Price<br>\$0.00<br>Credits<br>2<br>Available<br>English (US)<br>Subjects | anguages                                                                                                    |

- These options will be displayed:
   "Launch" or "Assign."
- Click "Launch" to start the course.
- Click "Assign" to assign the course.

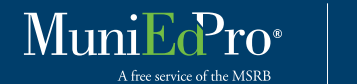

# Assign Courses

| My Profile Courses Repor                                             | rts Manage Vendor Content Admin Integration Suite Help About                                                                                |                                                  |                                                                                                    |
|----------------------------------------------------------------------|----------------------------------------------------------------------------------------------------|--------------------------------------------------|----------------------------------------------------------------------------------------------------|
| Welcome                                                              | to MuniEdPro <sup>s</sup>                                                                                                    | OPTION 3                                         |                                                                                                    |
| The Municipal Sect<br>suite of high-quality,<br>up-to-date education | urities Rulemaking Board (MSRB) offers this<br>e-learning courses to provide relevant and<br>nal content for municipal market participants. | • Click "Browse Courses."                        |                                                                                                    |
| @2016 Municipal Securities R                                         | Nurmaking Boxed [MSR0 Support 202458-130 ] MSR8 Support@msth.org                                                                            | Enter the course title or leave blank to view    | Assign Training                                                                                                  |
|                                                                      |                                                                                                    |                                                  |                                                                                                    |
|                                                                      |                                                                                                    | all courses                                      | Applying MSRB Rules in Relation to Market Risk<br>Online Class + Municipal Securities Rulemaking Board + \$45.00 |
| FEATURED (     The Decision     Roles and Re     in Fixed Rate       | to Borrow<br>Isponsibilities of Market Participants<br>Primary Market Offerings<br>Browse Courses<br>My Courses                             | <ul> <li>Click "Search."</li> </ul>              | Due Date m                                                                                                    |
| Rules and Ris     Applying MSF                                       | sks<br>RB Rules in Relation to Market Risk<br>Pending Evaluations                                                                           | • Click "Assign."                                | Add a Comment                                                                                                    |
|                                                                      |                                                                                                    | . If assigning a due date click calendar to      |                                                                                                    |
| My Profile Courses Repor                                             | rts Manage Vendor Content Admin Integration Suite Help About                                                                                | select the due date (ontional)                   | Direct Subordinates Language Equivalency Assignment History Current Status Include Subordinates                  |
|                                                                      |                                                                                                    | Select the due date (optional)                   | John Doe 1 Approved                                                                                              |
|                                                                      | 🕷 👌 Global Search                                                                                                    |                                                  |                                                                                                    |
|                                                                      | Global Search                                                                                                    | Check the box to "Automatically register users." | Select an Indirect Subordinate 📴 Select a User from a Cost Center I Ap 📴                                         |
| Training                                                             |                                                                                                    |                                                  | Indirect Subordinates Language Equivalency Assignment History Current Status                                     |
|                                                                      | Appl Search<br>Training                                                                                                    | Check box next to eLearner name                  | Concel Submit                                                                                                    |
|                                                                      | Applying MSRB Rules in Relation to Municipal Market Risks                                                                                   |                                                  | Carlet Summe                                                                                                    |
|                                                                      | The Decision to Borrow: Roles and Responsibilities of Market Participants in Fix                                                            | Click "Submit"                                   |                                                                                                    |
|                                                                      | Refine search                                                                                                    | • CICK Submit.                                   |                                                                                                    |
|                                                                      |                                                                                                    |                                                  |                                                                                                    |
| Applying MSRE<br>Online Class - Munic                                | Rules in Relation to Municipal Market Risks cipal Securities Rulemaking Board - 50 minutes - \$0.00                                         |                                                  |                                                                                                    |
| Launch Re                                                            | equest Assign                                                                                                    |                                                  |                                                                                                    |

At the end of the course the learner will be able to (1) Identify characteristics of different interest rate environments; (2) Determine the types of risks associated with different interest rate environments and the effect of interest rate environments on various bype of fixed rate bonds; (3) Determine the price/yield relationship for bonds in different types of interest rate environments; and (4) Apply the MSB's rules associated with certain municipal securities transactions.

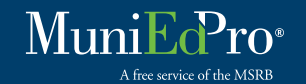

# Remove Course Assignment

| My Profile Co                    | purses Reports A                                                                                                    |                                                                                                    |
|----------------------------------|----------------------------------------------------------------------------------------------------|----------------------------------------------------------------------------------------------------|
| View Your Transcrip              | pt ping Cart > Checkou                                                                                                    | • Hover over the "My Profile" tab.                                                                                       |
| User Profile<br>Manage Inventory | View Your Transcript                                                                                                    | <ul> <li>Select "View Your Transcript."</li> </ul>                                                                       |
| Welcome                          |                                                                                                    | • Click dropdown beside "My Organization" button.                                                                        |
|                                  | A John Doe Transcript: John Doe                                                                                                    | Select individuals by:                                                                                                   |
| John Doe                         | Transcript: John Doe     My Organization •     Options •       From this page, you can view all current and completed course(s).     Search     John Doe                                                                                                    | 1. Typing eLearner's name in search field and clicking "Search"                                                          |
| Actions                          | Active *     By fitte *     All Types *       Search Results (5)     Image: Search Results (5)       Uniform Practices (Expires 7/20/2016)     Image: Search Results (5)       Due: No Due Date: Status: In Progress     Image: Search Results (5)                                        | 2. Scrolling and/or paging through the list of eLearners to select an eLearner by clicking on their name.                |
| John Doe                         | M John Dee Transcript: John Dee<br>Transcript: John Doe<br>My Organization  Options                                                                                                    | • For the course to be removed, click dropdown arrow next to "View Training" blue button beside the title of the course. |
| User Profile                     | From this page, you can view all current and completed course(s).          Active • By Title • All Types • Search for training Q.         Search Results (2)         Image: Applying MSRB Rules in Relation to Market Risk - SCORM T         Due: 7/81/2016 Status: Registered / Past Due | • Select "Remove."                                                                                                    |
|                                  | Applying MSRB Rules in Relation to Market Risk Due: No Due Date Status: Approved Remove View Training Details                                                                                                    |                                                                                                    |

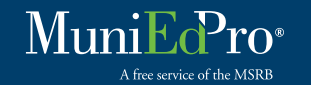

English (US)

**Q** Search

Display : 
 All Training 
 Assigned Training

Options : 🗹 Hide Archived Training 🗌 Include Indirect Subordinates

ed Training : 🗌 Include training that was removed from user transcript

# User Transcript Reports

|                                                                                                    | Search                                                                                                    | a 🛛 🖨 |
|----------------------------------------------------------------------------------------------------|----------------------------------------------------------------------------------------------------|-------|
| My Profile Courses Reports Admin Help About<br>Standard Reports                                                                                                    |                                                                                                    |       |
| Welcome to MuniEdPro®<br>This suite of high-quality e-learning courses, created by the Municipal<br>Securities Rulemaking Board (MSRB), provides relevant and up-ho-<br>and exclamation content for professionals actively engaged in<br>municipal markets activities. You can search our courses by role or<br>category.                                                                                                    |                                                                                                    |       |
| eports<br>ick on a report category to view those reports. You may search for any reports by title or description.                                                                                                    |                                                                                                    |       |
| act Employees Billing                                                                                                    |                                                                                                    |       |
| Inack Employees Billing                                                                                                    | Training Progress Re Chart<br>Displays a sectoral summer of subordneter training progress.                                                                                                    |       |
| Inc. Employees Billing Billing Based Date Billing Based Date Billing Based Date Billing Based Date Billing Billing Bil | Training Progress Pie Chart<br>Displays a pie chart summary of subordinate's training progress.<br>Training Status Summary<br>Displays a summary of how many taking items each employee has that are not stated, in progress, or completed.                                                                                                    |       |
| Res Employee     Billing     Billing     Building     Building         | Training Progress Pie Chart<br>Diadovs a pie chart summary of rubodinated taming progress.<br>Training Status Summary<br>Diadovs a summary of how many taxing terms each employee has that are not stated, in progress, or completed.<br>Training Status Summary<br>Diadovs training of employees for whom you are the approver, mensager, or cost elegrover.                                                                                                    |       |
|                                                                                                    | Training Progress Pie Chart<br>Darbitys a per chart summary of subordineer training progress.<br>Training Status Summary<br>Displays a unreary of how many training terms each employee has that are not started, in progress, or completed.<br>Training Status Summary Displays a summary of how many training terms each employee has that are not started, in progress, or completed.<br>Training Status Summary Displays a summary of how many training terms each employee has that are not started, in progress, or completed.<br>Training Status Summary Displays to the status of the started started st |       |
| State Descent         Building           Nat Due         State State St                                                                    | Training Progress Pie Chart<br>Distrys a ser chart summary of hadrofinater training progress.<br>Training Status Summary<br>Distrys a summary of how many training items each employee has that see not stated, in progress, or completed.<br>Transcription<br>Distrys streamings of employees for whom you are the approver, manager, or cost center approver.                                                                                                    |       |
| We begin         Yes Date         Start Register methylers part due taming         Yes Register methylers part due taming         Yes Register methylers part due taming         Yes Register methylers part due taming         Yes Register Start We attract approved, deferred, or denned. You mey change your declarer for taming that an employee has not yet<br>system Core.         Prefine Request         Register Start Mark Start Mark and employees.         Prefine Request         Training Status Summary                                                                                                    | Training Progress Pie Chart<br>Durbys a pie chart kummary of solocificates' taking progress.<br>Training States Summary<br>Deglays a surrary of how marky taking terms each employee has that are not stated, in progress, or competied.<br>Training Data States Summary<br>Deglays transcripts of employees for whom you are the approver, manager, or cost center approver.                                                                                                    |       |
|                                                                                                    | Training Progress Pie Chart<br>Durging a tent summary of charmany of additional tening progress.<br>Training Status Summary<br>Delays a summary of how many barring terms each employee has that ere not stated, in progress, or completed.<br>Training Status Summary<br>Delays trainingts of employees for whom you are the approver, memoger, or cost center approver.                                                                                                    |       |
|                                                                                                    | Treining Progress Pie Chart<br>Designs a set that summary of the many of additional taking progress.<br>Treining States Summary<br>Dialytips a summary of how many barring terms each employee has that ere not stated, in progress, or completed<br>Treasering<br>Dialytips transcripts of employees for whom you are the approver, memojer, or cost center approver.                                                                                                    |       |

- $\cdot\,$   $\bullet\,$  Hover over the Reports tab in the blue menu bar at the top.
- Select "Standard Reports" from the drop-down menu.
- Select "Training Status Summary" to run a Training Status Summary report on your team's transcript.
- \_ Click the "Search" button
- The report will generate and list all of the courses that are currently Registered, In Progress and Complete for your organization
- Click the "Export to Excel" link if you would like to export the report to Excel

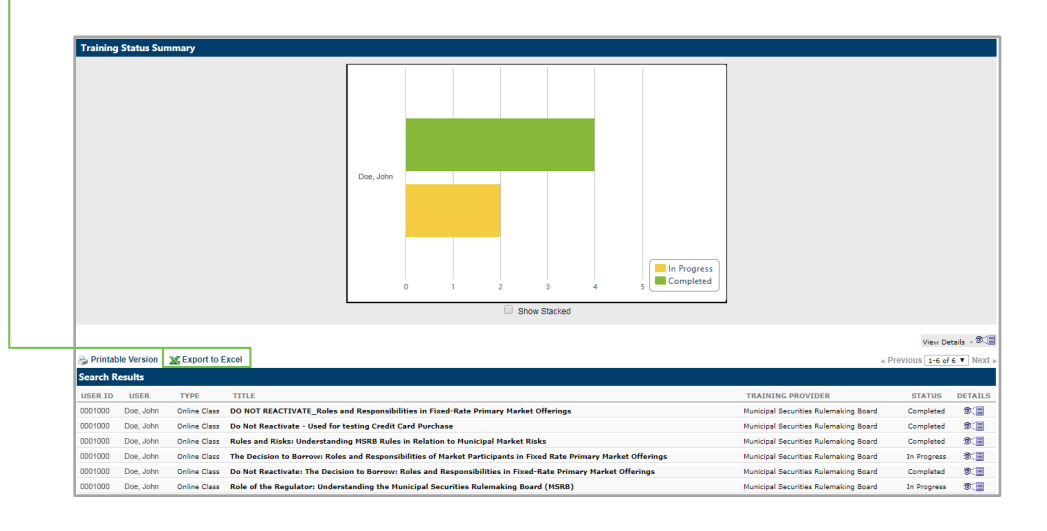

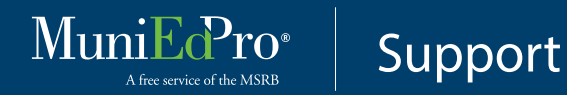

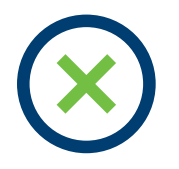

#### Pop - Up Blocker

If course does not launch immediately, please check your pop-up blocker. Browsers manage pop-up blockers differently. MuniEdPro<sup>®</sup> is configured to open some items in separate windows. Please work with your IT support to disable pop-up blockers or add MuniEdPro<sup>®</sup> (https://www.msrb.csod.com) to your firm's whitelist.

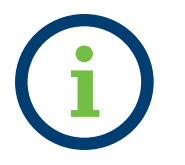

#### System Help

Online help is available for using the MuniEdPro<sup>®</sup> system. Hover over the **O** (options icon) on the far right above the menu bar and click "Help."

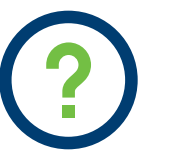

Support For further assistance, please contact MSRB Support. Email MSRBSupport@msrb.org Telephone 202-838-1330

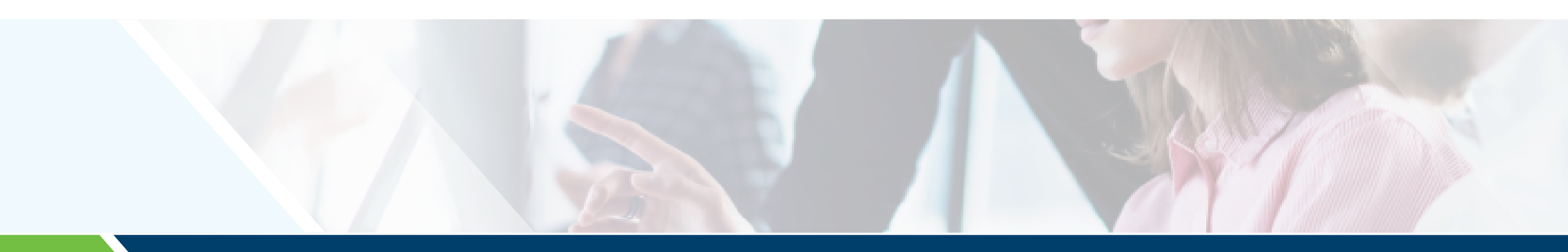

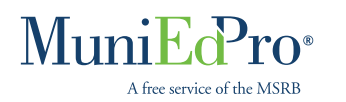

Course Administrator Quick Reference Guide © Municipal Securities Rulemaking Board | April 2019 1300 | Street NW, Suite 1000 | Washington, DC 20005 202-838-1500 | msrb.org | emma.msrb.org

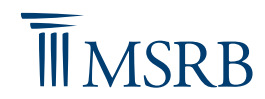